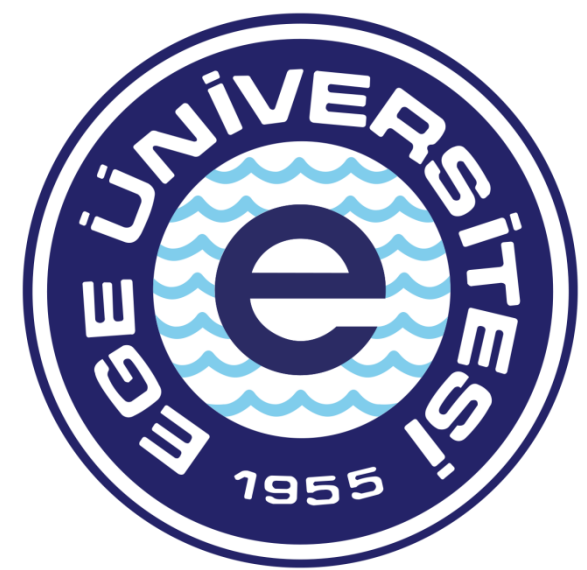

# EGE ÜNİVERSİTESİ

### BİLİMSEL ARAŞTIRMA PROJELERİ KOORDİNATÖRLÜĞÜ

DIŞ KAYNAK DESTEKLİ PROJELER OFİSİ

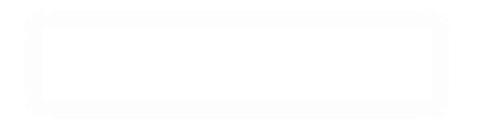

## <u>İŞ AVANSI BELGE HAZIRLAMA SÜRECİ</u>

Avans talebi için eklenmesi zorunlu belgeler;

- TÜBİTAK için Ön Ödeme Talep Formu (Islak imzalı olmalıdır)
- AB projeleri için avans talep dilekçesi (Islak imzalı olmalıdır)
- TÜSEB için Ön Ödeme Talep Formu (Islak imzalı olmalıdır)

Avans, Mutemet hesabına yatırılacak ise eğer Ön Ödeme Talep Formuna ek olarak;

- Avans Mutemedi dilekçesi (Islak imzalı olmalıdır)
  - \* <u>TÜBİTAK projelerinde</u>: avans kapatma süresi tutarın hesaba geçmesine müteakip 60 gündür. Bu süre içerisinde harcamaların fatura edilmiş olması, varsa avanstan kalan tutarın havale/EFT gelen hesaba iadesinin yapılmış olması gerekmektedir. Aksi takdirde gecikme faizi uygulanmaktadır. Seyahat avanslarının kapatma süresi görevlendirme süresinin bitimine müteakip 15 gündür. Yurtiçi kullanılacak avans limiti 200.000,00TL / Yurtdışı kullanılacak avans limiti 400.000,00TL
  - \* <u>TÜSEB projelerinde</u>; avans kapatma süresi tutarın hesaba geçmesine müteakip saha çalışmaları için 1 ay, malzeme alımları ve yurt içi ve Yurtiçi kullanılacak avans limiti 125.000,00TL / Yurtdışı kullanılacak avans limiti 250.000,00TL
  - \* <u>AB projelerinde</u>; avansın kullanılacağı süre ve kapatılacağı tarih avans talep formunda mutlak suretle belirtilmelidir. Yurtiçi kullanılacak avans limit kısıtlaması proje bütçesi çerçevesindedir / Yurtdışı kullanılacak avans limit kısıtlaması proje bütçesi çerçevesindedir.

#### Önemli:

-Yukarıda belirtilen belgeler Ödeme Emri Ekleri kısmına mutlak suretle eksiksiz yüklenmelidir veya eklenmelidir. -Proje esas usülleri çerçevesinden açık olan bir avans kapatılmadan 2. bir avans verilememektedir.

Sistem üzerinden belge hazırlama, Gerçekleştirme görevlisi tarafından yapılır, Harcama Yetkilisi sadece belgeyi e-imza ile onaylayıp muhasebeye gönderme yetkisine sahiptir.

#### -GERÇEKLEŞTİRME GÖREVLİSİNİN HARCAMA TALİMATI ONAY BELGESİ HAZIRLAMASI İŞLEM AŞAMALARI

İş avansı belge hazırlama süreci, 2 aşamadan oluşmaktadır. Harcama Talimatı Onay Belgesinin hazırlanıp Harcama Yetkilisinin onaylamasına müteakip Gerçekleştirme Görevlisi tarafından Ödeme Emri oluşturulması işlemine geçilir.

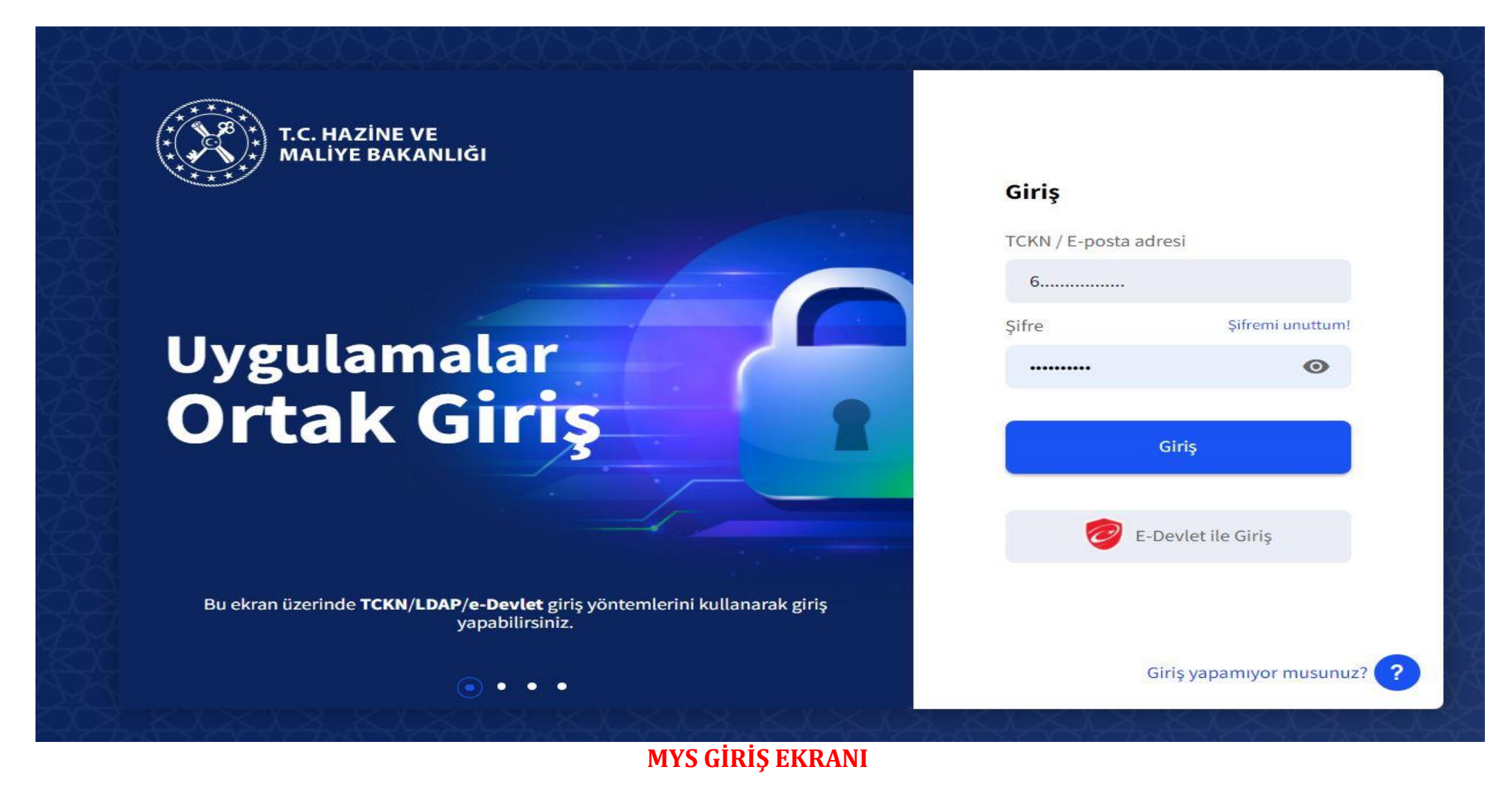

TC Kimlik numarası ve şifre yazıldıktan sonra "GİRİŞ" butonuna ya da "ENTER" tuşuna basılır.

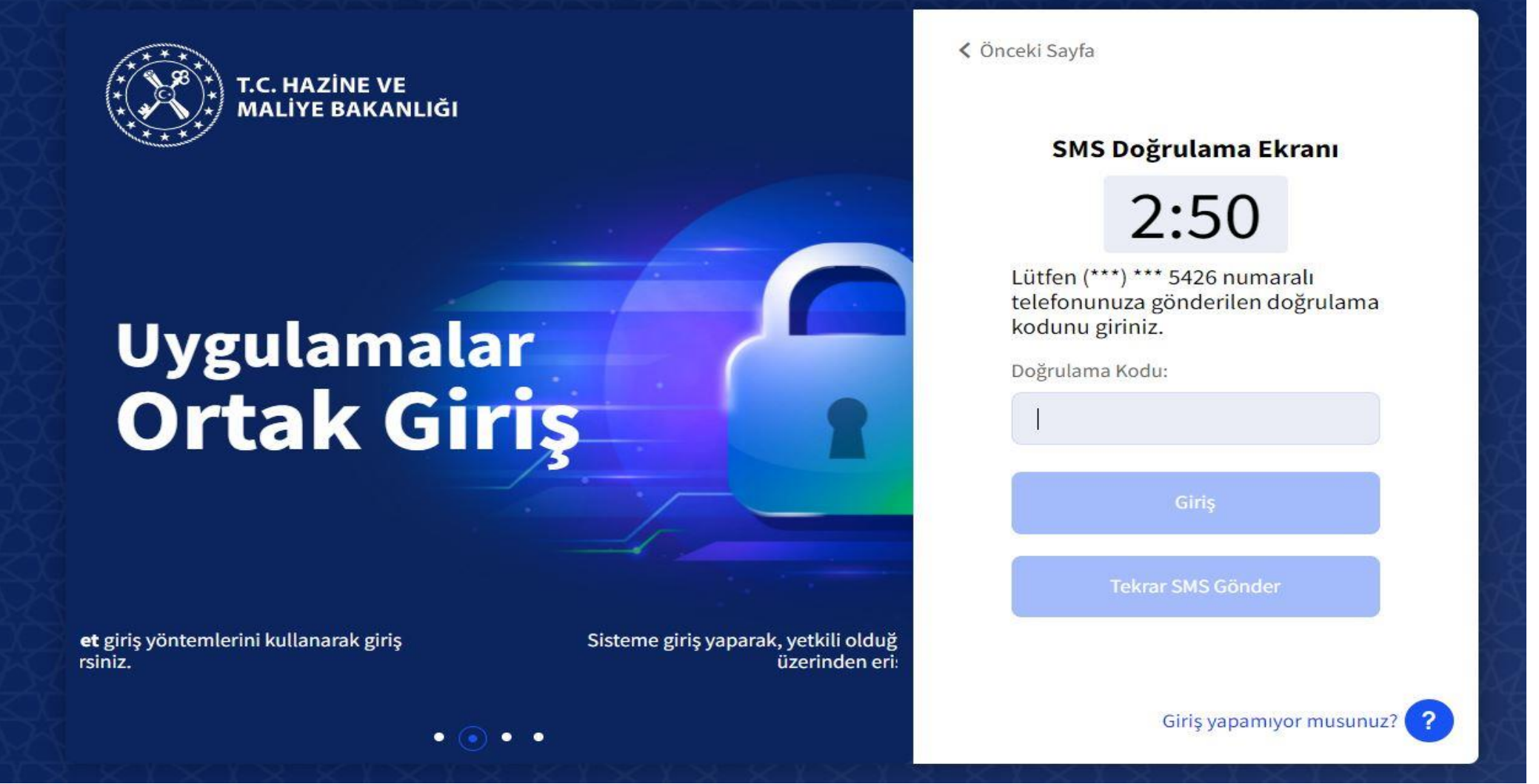

#### DOĞRULAMA EKRANI

Ardından sisteme tanımlı cep telefonuna doğrulama kodu alınır. Doğrulama kodu girildikten sonra "**GİRİŞ**" butonuna ya da "**ENTER**" tuşuna basılır ve sisteme giriş yapılmış olur.

| T.C. HAZİNE VE MALİYE BAKANLIĞI<br>Mali Yönetim Sistemi         | EGE ÜNİVERSİTESİ RE<br>ÖZEL KALEM (REKTÖR                                              | KTÖRLÜĞÜ PROJE KOORDİNASYON UYGULAMA VE ARAŞTIRMA-3250875025<br>LÜK)-412.1                                                                                                    | <b>ÖZDAL YILDIZ</b><br>GERCEKLESTIRME_GOREVLISI                                                                        |
|-----------------------------------------------------------------|----------------------------------------------------------------------------------------|----------------------------------------------------------------------------------------------------|----------------------------------------------------------------------------------------------------|
| <b>Q</b> Menüde ara                                             | Tüm Duyurular                                                                          |                                                                                                    |                                                                                                    |
| 🕏 Harcama İşlemleri 🗸 🗸                                         | Yolluk İşlemlerin                                                                      | Oturum Bilgisi                                                                                                    |                                                                                                    |
| <ul><li>Duyurular</li><li>Harcama İşlemleri</li></ul>           | Yolluk süreci mod<br>oluşturularak yüri<br>tamamlandığında                             | Kamu İdaresi                                                                                                    | ma işlemleri" modülünde yolluk harcama türünde harcama<br>oluşturulabilir. Yolluk modülüne ilişkin geliştirmeler       |
| 📧 Rota Tanımlamaları<br>🚺 Ödeme İşlemleri                       | SGK - Emanet İşlı                                                                      | EGE ÜNİVERSİTESİ Muhasebe Birimi                                                                                                    | -                                                                                                    |
| 📕 e-Fatura İşlemleri<br>💼 Varlık İşlemleri                      | SGK-Emanet işlen<br>versiyonuna yans                                                   | EGE ÜNİVERSİTESİ STRATEJİ GELİŞTİRMEDAİRE BAŞKANLIĞI-3250057618<br>Harcama Birimi                                                                                                    | n yürütülecektir. Emanet kayıtları uygulamanın eski                                                                    |
| <ul> <li>Emanet İşlemleri</li> <li>Teminat İslemleri</li> </ul> | Bütçe Tertiplerin                                                                      | EGE ÜNİVERSİTESİ REKTÖRLÜĞÜ PROJE KOORDİNASYON UYGULAMA VE ARAŞTIRMA-3250875025                                                                                                    | ]                                                                                                    |
| ? Yardım Kılavuzu                                               | Ödeme Emri Belg<br>Belgesinde seçilm                                                   | GERCEKLESTIRME_GOREVLISI                                                                                                    | əriyle ilişkilidir. Harcama Bilgi Girişi/Harcama Talimatı Onay<br>rcama Talimatı Onay Belgesi hazırlanırken Ödeme Emri |
|                                                                 | Belgesinde kullan                                                                      | Program Bütçe Kkod       ÖZEL KALEM (REKTÖRLÜK)-412.1                                                                                                    |                                                                                                    |
|                                                                 | Ödeme Emri Belş<br>Mali Yönetim Siste                                                  | Kapat                                                                                                    | -                                                                                                    |
|                                                                 | E-imza ile onaylam<br>ÖEB'nin e-imza kul<br>Diğer yandan e-imz<br>fiziki olarak teslim | a yapmak için harcama yetkililerince arksigner.com adresinde yer alan "şimdi indir" butonuna tıklayarak<br>Ilanılarak imzalanması durumunda eki belgeler yalnızca elektronik ortamda muhasebe birimine iletilecel<br>za kullanmadan ÖEB'nin doğrudan "onayla" butonuyla onaylanması durumunda ÖEB ve eki belgelerin ıs<br>edilmesi gerekmektedir. | k e-imza kurulumu yapılması gerekmektedir.<br>ktir.<br>slak imza ile imzalanarak muhasebe birimine ayrıca              |

#### **OTURUM BİLGİSİ EKRANI**

Harcama Birimi **"E.Ü. REKTÖRLÜĞÜ PROJE KOORDİNASYON UYGULAMA VE ARAŞTIRMA**" olarak seçilir. Daha sonra ilgili **"ROL"** seçimi yapılır. Ardından Program Bütçe Kod **"ÖZEL KALEM(REKTÖRLÜK)-412-1**" seçilir. Ve **"KAPAT"** butonuna tıklanır.

| ege ÜNIVERSITESI REKTÖRLÜĞÜ PROJE KOORDINASYON UYGULAMA VE ARAŞTIRMA-3250875025 ÖZDAL YILDIZ O<br>ÖZEL KALEM (REKTÖRLÜK)-412.1 O ÖZDAL YILDIZ O GERCEKLESTIRME_GOREVLISI                                                                                                    |
|----------------------------------------------------------------------------------------------------|
| Tüm Duyurular                                                                                                    |
| Yolluk İşlemlerine İlişkin Duyuru - 2022-02-28                                                                                                    |
| Yolluk süreci modülünde yürütülen yurtiçi geçici görev yolluğu ve yurtdışı geçici görev yolluğu harcamaları geçici olarak "harcama işlemleri" modülünde yolluk harcama türünde harcama<br>oluşturularak yürütülecektir. Yolluk bildirim formu personel tarafından teslim alındığında harcamaya bağlı ödeme emri belgesi oluşturulabilir. Yolluk modülüne ilişkin geliştirmeler<br>tamamlandığında yolluk bildirimleri e-Devlet Kapısı Yolluk Uygulamasında oluşturulabilecektir.                                                                                                    |
| SGK - Emanet İşlemlerine İlişkin Duyuru - 2022-01-27 ★önemli                                                                                                    |
| SGK-Emanet işlemleri, MYS uygulamasının yeni versiyonundaki geliştirmeler tamamlanıncaya kadar eski versiyondan üzerinden yürütülecektir. Emanet kayıtları uygulamanın eski versiyonuna yansımış olup, bildirgelerin eşleştirilmesi "SGK Emanet" modülü üzerinden tamamlanacaktır.                                                                                                    |
| Bütçe Tertiplerine İlişkin Duyuru - 2022-01-26                                                                                                    |
| Ödeme Emri Belgesinde seçilecek bütçe tertipleri, Harcama Bilgi Girişi/Harcama Talimatı Onay Belgesinde seçilen bütçe tertipleriyle ilişkilidir. Harcama Bilgi Girişi/Harcama Talimatı Onay<br>Belgesinde seçilmeyen bir bütçe tertibi Ödeme Emri Belgesi hazırlanırken seçilememektedir. Bu açıdan Harcama Bilgi Girişi/Harcama Talimatı Onay Belgesi hazırlanırken Ödeme Emri<br>Belgesinde kullanılacak tüm bütçe tertipleri seçilerek hazırlanmalıdır.                                                                                                    |
| Ödeme Emri Belgelerinin Elektronik İmza İle Onaylanmasına İlişkin Duyuru - 2022-01-21 📩 Önemli                                                                                                    |
| Mali Yönetim Sistemi (MYS) üzerinde üretilen Ödeme Emri Belgeleri (ÖEB) harcama yetkililerince elektronik imza (e-imza) kullanılarak imzalanacaktır.<br>E-imza ile onaylama yapmak için harcama yetkililerince arksigner.com adresinde yer alan "şimdi indir" butonuna tıklayarak e-imza kurulumu yapılması gerekmektedir.<br>ÖEB'nin e-imza kullanılarak imzalanması durumunda eki belgeler yalnızca elektronik ortamda muhasebe birimine iletilecektir.<br>Dİğer yandan e-imza kullanımadan ÖEB'nin doğrudan "onayla" butonuyla onaylanması durumunda ÖEB ve eki belgelerin ıslak imza ile imzalanarak muhasebe birimine ayrıca<br>fiziki olarak teslim edilmesi gerekmektedir. |
|                                                                                                    |

#### HARCAMALARIN SEÇİLECEĞİ MODÜL EKRANI

Modül kısmından **"HARCAMA İŞLEMLERİ"** sekmesi tıklanır. Daha sonra alt kategori kısmından **"HARCAMA İŞLEMLERİ"** sekmesi tıklanarak **"HARCAMA GİRİŞİ"** ekranına geçilir.

| T.C. HAZİNE VE MALİYE BAKANLIĞI<br>Mali Yönetim Sistemi    | ege<br>ÖZEI | Ü <b>NİVERSİTESİ REKT</b><br>L KALEM (REKTÖRLÜI | ÖRLÜĞÜ PROJE KOORDİNASYON<br><)-412.1 | N UYGULAMA VE ARAŞTIRM | A-3250875025        |           |                                         |                   | Ö<br>GERCEKLESTIRME                | <b>ZDAL YILDIZ</b><br>GOREVLISI |
|------------------------------------------------------------|-------------|-------------------------------------------------|---------------------------------------|------------------------|---------------------|-----------|-----------------------------------------|-------------------|------------------------------------|---------------------------------|
| <b>Q</b> Menüde ara                                        | Harca       | ima No                                          |                                       |                        |                     |           | Harcama Türü                            |                   |                                    |                                 |
| <ul> <li>Harcama İşlemleri -</li> <li>Duyurular</li> </ul> | lşin Ad     | dı                                              |                                       |                        |                     |           | Harcama Alt Türü                        |                   |                                    | *                               |
| 📰 Harcama İşlemleri                                        | Bütce       | Yılı                                            |                                       |                        |                     |           | Harcama Durum                           |                   |                                    |                                 |
| 🔁 Rota Tanımlamaları                                       | Butyc       | 2000                                            |                                       |                        |                     | -         |                                         |                   |                                    | -                               |
| 🚺 Ödeme İşlemleri                                          | Olusti      | urma Tarihi                                     |                                       |                        |                     |           |                                         |                   |                                    |                                 |
| 📕 e-Fatura İşlemleri                                       | Tari        | h seciniz                                       |                                       | Tarih seciniz          |                     |           |                                         |                   |                                    |                                 |
| 🖬 Varlık İşlemleri                                         | Tan         | nocçiniz                                        |                                       |                        |                     |           |                                         |                   |                                    |                                 |
| 😻 Emanet İşlemleri                                         | Q s         | Sorgula 🔹 Excel                                 | Raporla 🚺 PDF Raporla                 | 🛧 Temizle              |                     |           |                                         |                   |                                    |                                 |
| 🍰 Teminat İşlemleri                                        |             |                                                 |                                       |                        |                     |           | lştem Geçn                              | niși Harcama Ekle | 😰 Güncelle 🛛 Q Göri                | intüle İşlemler 🚽               |
| ? Yardım Kılavuzu                                          |             | Harcama No                                      | İşin Adı                              | Bütçe Yılı             | Harcama Türü        | Harcama   | a Alt Türü                              | Harcama Durum     | Oluşturma Tarihi                   | Ödeme Bilgileri                 |
|                                                            | 0           | 486081                                          |                                       | 2022                   | Öğrenim Gideri      | Burs, Ha  | rçlık, Harç veya Diğer Sosyal Yardımlar | Onaylandı         | 01-03-2022 10:47:10                | >                               |
|                                                            | $\bigcirc$  | 485944                                          |                                       | 2022                   | Öğrenim Gideri      | Burs, Ha  | rçlık, Harç veya Diğer Sosyal Yardımlar | Onaylandı         | 01-03-2022 10:11:37                | >                               |
|                                                            | $\bigcirc$  | 485864                                          |                                       | 2022                   | Öğrenim Gideri      | Burs, Ha  | rçlık, Harç veya Diğer Sosyal Yardımlar | Onaylandı         | 01-03-2022 09:56:20                | >                               |
|                                                            |             | 485443                                          | AVANS                                 | 2022                   | Mal ve Hizmet Alımı | Taşınır M | lal Alımı                               | Onaylandı         | 28-02-2022 23:46:51                | >                               |
|                                                            | $\bigcirc$  | 485442                                          |                                       | 2022                   | Öğrenim Gideri      | Burs, Ha  | rçlık, Harç veya Diğer Sosyal Yardımlar | Onaylandı         | 28-02-2022 2 <mark>3</mark> :14:19 | >                               |
|                                                            | $\bigcirc$  | 485441                                          |                                       | 2022                   | Öğrenim Gideri      | Burs, Ha  | rçlık, Harç veya Diğer Sosyal Yardımlar | Onaylandı         | 28-02-2022 23:11:14                | >                               |
|                                                            | $\bigcirc$  | 485440                                          |                                       | 2022                   | Öğrenim Gideri      | Burs, Ha  | rçlık, Harç veya Diğer Sosyal Yardımlar | Onaylandı         | 28-02-2022 23:06:40                | >                               |
|                                                            | $\bigcirc$  | 485439                                          |                                       | 2022                   | Öğrenim Gideri      | Burs, Ha  | rçlık, Harç veya Diğer Sosyal Yardımlar | Onaylandı         | 28-02-2022 23:02:18                | >                               |

#### HARCAMA GİRİŞ EKRANI

"HARCAMA EKLE" butonu tıklanarak harcama belgesi oluşturma sürecine başlanır.

| T.C. HAZINE VE MALIYE BAKANLIĞ<br>Mali Yönetim Sistemi                                                                                                    | EGE ÜNIVERSITESI REKTÖRLÜĞÜ PROJE KOORDINASYON UYGULAMA VE ARAŞTIRMA-3250875025<br>OZEL KALEM (REKTÖRLÜK)-412-1                                                                                                    | Ozdal yildiz S                                                                                                    |
|----------------------------------------------------------------------------------------------------|----------------------------------------------------------------------------------------------------|----------------------------------------------------------------------------------------------------|
| <b>Q</b> Menüde ara                                                                                                    | Harcama Bilgi Girişi                                                                                                    |                                                                                                    |
| <ul> <li>Harcama İşlemleri</li> <li>Duyurular</li> <li>Harcama İşlemleri</li> <li>Rota Tanımlamaları</li> <li>Ödeme İşlemleri</li> <li>Ödeme İşlemleri</li> <li>e-Fatura İşlemleri</li> <li>Varlık İşlemleri</li> <li>Emanet İşlemleri</li> <li>Teminat İşlemleri</li> </ul> | Bůtçe Yılı<br>2022 × -<br>Ödeme Kaynak Türü<br>PROJELER × -<br>Ödeme Kaynak Alt Türü<br>ÖZEL HESAPLAR (EGE ÜNİVERSİTESİ) × -<br>İşin Adı<br>İş Avansı Talebi<br>İş Avansı Talebi<br>Açıklama<br>PROJE NO: 9992999 - PROJE BANKA HESAP NO: 04000XXX | Harcama Türü       ×       -         Mal ve Hizmet Alımı       ×       -         Harcama Alt Türü       ×       -         Taşınır Mal Alımı       ×       -         On Ödeme Verilme Durumu       ×       -         O Var       Yok       On Ödeme Türü         Avans       ×       -         Görüntüleme Yetkisi        -         Tanımlı Kişiler Görsün       Herkes Görsün |
|                                                                                                    | Ön Ödeme Verilecek Kişi/Kurum         Uyruk         T.C. Vatandaşı       Yabancı         Kimlik No         6i       54         Adı Soyadı         ÖZDAL YILDIZ                                                                                     | IBAN     IBAN       TR6     22       Tutar       celle                                                                                                    |

#### HARCAMA BİLGİ GİRİŞİ EKRANI

BÜTÇE YILI: İLGİLİ YIL OTOMATİK GELİR (Değişiklik yapılmamalıdır.) ÖDEME KAYNAĞI TÜRÜ: PROJELER ÖDEME KAYNAĞI ALT TÜRÜ: TÜBİTAK PROJELERİ İÇİN: ÖZEL HESAPLAR : TÜSEB PROJELERİ: ÖZEL HESAPLAR : AB PROJELERİ İÇİN: DIŞ KAYNAKLI PROJELER İŞİN ADI: İŞ AVANSI TALEBİ İŞİN TANIMI: İŞ AVANSI TALEBİ ÖEB AÇIKLAMASI: PROJE NO: 999Z999 - PROJE BANKA HESAP NO: 04000XXX HARCAMA TÜRÜ: MAL VE HİZMET ALIMI HARCAMA ALT TÜRÜ: TAŞINIR MAL ALIMI ÖN ÖDEME VERİLME DURUMU: VAR

GÖRÜNTÜLEME YETKİSİ: HERKES GÖRSÜN

Ardından "ÖN ÖDEME YAPILACAK KİŞİ/KURUM" satırında yer alan "EKLE" butonu tıklanır.

**UYRUK:** T.C. VATANDAŞI **KİMLİK NO:** AVANSIN VERİLECEĞİ KİŞİYE AİT T.C. KİMLİK NO GİRİLİR. **IBAN:** AVANSIN YATACAĞI VE ÖN ÖDEME TALEP FORMUNDA BELİRTİLEN IBAN GİRİŞİ YAPILIR.

#### Daha sonra görselde yer alan "YAKLAŞIK MALİYET HESAP CETVELİ" seçeneği es geçilerek. "HARCAMA BİLGİLERİ" satırı aşağı doğru genişletirlir

| enüde ara            | Harcama Bilgileri         |                  |                        |                |  |
|----------------------|---------------------------|------------------|------------------------|----------------|--|
|                      | Senaryo                   |                  | Hukuki Dayanak         |                |  |
| arcama İşlemleri 🗸 🗸 | TEMEL TEDARİK             |                  | TÜBİTAK ESAS USÜLLER   | i 6. MADDE     |  |
| Duyurular            | Miktar                    |                  | Yatırım Proje Numarası |                |  |
| 🖪 Harcama İşlemleri  | 1                         | Adet (Birim) × - |                        |                |  |
| Rota Tanımlamaları   |                           |                  |                        |                |  |
| deme İşlemleri       | Yaklaşık Maliyet/Tutar    |                  |                        |                |  |
| Fatura İşlemleri     |                           | 45.000,00ŧ       |                        |                |  |
| arlık İşlemleri      | Gerçekleştirme Süreci     |                  |                        |                |  |
| manet İşlemleri      | Gerçekleştirme Usulü      |                  | Başlangıç-Bitiş Tarihi |                |  |
| eminat İşlemleri     | Doğrudan Temin            | × -              | 07/03/2022             | 05/05/2022     |  |
|                      | Gerekçe                   |                  | Süre(Gün)<br>60        |                |  |
|                      | 22. Madde                 |                  |                        |                |  |
|                      | Harcamada Görevli Kişiler |                  |                        | <b>Ekle</b> Si |  |
|                      | TOKN                      |                  | C."                    |                |  |

#### HARCAMA BİLGİLERİ GİRİŞ EKRANI

SENARYO: OTOMATİK GELİR MİKTAR: X YAKLAŞIK MALİYET: AVANS TUTARI GİRİLİR GERÇEKLEŞTİRME USULÜ: DOĞRUDAN TEMİN GEREKÇESİ: TÜBİTAK PROJELERİ İÇİN: 22.MADDE : TÜSEB PROJELERİ İÇİN: TÜSEB PROJE YÖNETMELİĞİ : AB PROJELRİ İÇİN: AB ESAS VE USÜLLERİ HUKUKİ DAYANAK : TÜBİTAK PROJELERİ İÇİN: TÜBİTAK ESAS VE USÜLLERİ 7. MADDE : TÜSEB PROJELERİ İÇİN: TÜSEB PROJE YÖNETMELİĞİ 6. MADDE : AB PROJELRİ İÇİN: AB ESAS VE USÜLLERİ **"ONAYA EKLENECEK BELGELER"** kısmı es geçilerek en alt sol kısımda yer alan **"HARCAMA EKLE"** butonu ile Harcama Talimatı Onay Belgesi oluşturulmuş olur.

| T.C. HAZİNE VE MALİYE BAKANLIĞI<br>Mali Yönetim Sistemi                                                            | EGE ÜNİVERSİTESİ REKTÖR<br>ÖZEL KALEM (REKTÖRLÜK)- | RLÜĞÜ PROJE KOORDİNASYON UY<br>412.1 | 'GULAMA VE ARAŞTIRI | 1A-3250875025<br>      |                               |                           |                              | <b>ÖZDAL YI</b><br>GERCEKLESTIRME_GORE                                      | vlisi 8 ~                          |
|----------------------------------------------------------------------------------------------------|----------------------------------------------------|--------------------------------------|---------------------|------------------------|-------------------------------|---------------------------|------------------------------|-----------------------------------------------------------------------------|------------------------------------|
| <b>Q</b> Menüde ara                                                                                                | Harcama No                                         |                                      |                     |                        |                               | Harcama Türü              |                              |                                                                             |                                    |
| 🖁 Harcama İşlemleri 🗸 🗸                                                                                            | lşin Adı                                           |                                      |                     |                        |                               | Harcama Alt Türü          |                              |                                                                             | *                                  |
| 🚍 Harcama İşlemleri                                                                                                | Bütçe Yılı                                         |                                      |                     |                        |                               | Harcama Durum             |                              |                                                                             |                                    |
| <ul> <li>Kota fanimanani</li> <li>Ödeme İşlemleri</li> <li>e-Fatura İşlemleri</li> <li>Varlık İşlemleri</li> </ul> | Oluşturma Tarihi<br>Tarih seçiniz                  | -                                    | Tarih seçiniz       |                        |                               |                           |                              |                                                                             | *                                  |
| 😻 Emanet İşlemleri<br>🍰 Teminat İşlemleri                                                                          |                                                    |                                      |                     |                        |                               |                           | İşlem Geçmişi 🛛 Harcama Ekle | 🛯 Güncelle 🔍 Görüntüle                                                      | İşlemler 🗸                         |
| <b>?</b> Yardım Kılavuzu                                                                                           | Harcama<br>O No Iş                                 | şin Adı                              | Bütçe<br>Yılı       | Harcama Türü           | Harcama Alt                   | t Türü                    | Harcama Durum                | Harcama Talimatı Onay Belg<br>Harcama Yetkilisi Onayıı                      | gesi Görüntüle<br>na Gönder        |
|                                                                                                    | ✓ 487223 de                                        | leneme                               | 2022                | Mal ve Hizmet<br>Alımı | Taşınır Mal Al                | lımı                      | Oluşturuldu                  | Harcama Yetkilisi Onayınd<br>Veri Giriş Görevlisine                         | lan Geri Çek<br>lade Et            |
|                                                                                                    | 487194                                             |                                      | 2022                | Öğrenim Gideri         | Burs, Harçlık<br>Yardımlar    | :, Harç veya Diğer Sosyal | Onaylandı                    | On Mali Kontrol Görevlisi<br>Ön Mali Kontrol Görevlisin<br>Ödeme Talebi Olu | ine Gönder<br>den Geri Çek<br>stur |
|                                                                                                    | O 487119 M                                         | IAL ALIMI                            | 2022                | Mal ve Hizmet<br>Alımı | Taşınır Mal Al                | limi                      | Oluşturuldu                  | lptal Et<br>15:26:02                                                        |                                    |
|                                                                                                    | 487101                                             |                                      | 2022                | Öğrenim Gideri         | Burs, Harçlık<br>Yardımlar    | :, Harç veya Diğer Sosyal | Onaylandı                    | 01-03-2022                                                                  | >                                  |
|                                                                                                    | 🗍 487037 sa                                        | arf malzeme alımı                    | 2022                | Mal ve Hizmet<br>Alımı | Taşınır Ma <mark>l A</mark> l | limi                      | Oluşturuldu                  | 01-03-2022                                                                  | >                                  |

#### HARCAMA TALİMATINI HARCAMA YETKİLİSİNE GÖNDERME EKRANI

Oluşturulan belgeyi Gerçekleştirme Görevlisi Harcama İşlemleri modülünden seçerek sağ üst tarafta yer alan **"İŞLEMLER"** butonundan **"HARCAMA YETKİLİSİ ONAYINA GÖNDER"** yaparak belgeyi Harcama Yetkilisinin onayına sunmuş olur.

#### -HARCAMA YETKİLİSİ HARCAMA TALİMATI ONAY BELGESİ HAZIRLAMASI İŞLEM AŞAMASI

| T.C. HAZİNE VE MALİYE BAKANLIĞI<br>Mali Yönetim Sistemi | EGE ÜR<br>ÖZEL M | NIVERSITESI REKTÖRLÜ<br>(ALEM (REKTÖRLÜK)-41 | İĞÜ PROJE KOORDİNASYON UYGULAMA VE AR<br>2.1 | 24ŞTIRMA-3250875025 |                     |                 |                  |                            |                     | ÖLKER ŞENTÜRK<br>Harcama_yetkilisi |
|---------------------------------------------------------|------------------|----------------------------------------------|----------------------------------------------|---------------------|---------------------|-----------------|------------------|----------------------------|---------------------|------------------------------------|
| Q. Menüde ara                                           | Harcam           | a No                                         |                                              |                     |                     |                 | Harcama Türü     |                            |                     |                                    |
|                                                         |                  |                                              |                                              | •                   |                     |                 |                  |                            |                     | •                                  |
| 🖁 Harcama İşlemleri 🗸 🗸                                 | İşin Adı         |                                              |                                              |                     |                     |                 | Harcama Alt Türü |                            |                     |                                    |
| A Duyurular                                             |                  |                                              |                                              |                     |                     |                 |                  |                            |                     | •                                  |
| Harcama Işlemleri                                       | Bütçe Yı         | և                                            |                                              |                     |                     |                 | Harcama Durum    |                            |                     |                                    |
| Rota Tanımlamaları                                      |                  |                                              |                                              |                     |                     | •               |                  |                            |                     | · .                                |
| 🖸 Odeme işlemleri                                       | Oluştur          | ma Tarihi                                    |                                              |                     |                     |                 |                  |                            |                     |                                    |
| Vaduk İslamlari                                         | Tarih            | seçiniz                                      |                                              | - Tarih seçiniz     |                     |                 |                  |                            |                     |                                    |
| Emanet İslemleri                                        | Q So             | rgula 🔹 Excel Rap                            | porta 🔁 PDF Raporta 👁 Temizle                |                     |                     |                 |                  |                            |                     |                                    |
| <ol> <li>Teminat Islemleri</li> </ol>                   |                  |                                              |                                              |                     |                     |                 |                  |                            | Islem Germin        | i Q. Görüntüle İslemler –          |
|                                                         | 0                | Harcama No                                   | lsin Adı                                     | Bütce Yıl           | ı Harcama Türü      | Harcama Alt 1   | Fürü             | Harcama Durum              | Olusturma           | Falimatı Onay Belgesi Görüntüle    |
|                                                         |                  |                                              | 3                                            | 3                   |                     |                 |                  |                            | , Gerçe             | deștirme Görevlisine lade Et       |
|                                                         |                  | 489764                                       |                                              | 2022                | Mal ve Hizmet Alımı | Taşınır Mal Alı | mi               | Oluşturuldu                | 02-03-2022          | Onayla                             |
|                                                         | $\bigcirc$       | 489763                                       |                                              | 2022                | Mal ve Hizmet Alımı | Taşınır Mal Alı | mi               | Oluşturuldu                | 02-03-2022<br>Ön Ma | i Kontrol Görevlisine Gönder       |
|                                                         | $\bigcirc$       | 489762                                       |                                              | 2022                | Mal ve Hizmet Alımı | Taşınır Mal Alı | mi               | Oluşturuldu                | 02-03-2022 Ön Mali  | Kontrol Görevlisinden Geri Çek     |
|                                                         | Ο                | 489761                                       |                                              | 2022                | Mal ve Hizmet Alımı | Taşınır Mal Alı | mi               | Oluşturuldu                | 02-03-2022 20:30:39 | lptal Et                           |
|                                                         | $\bigcirc$       | 489736                                       |                                              | 2022                | Mal ve Hizmet Alımı | Taşınır Mal Alı | mi               | Harcama Yetkilisi Onayında | 02-03-2022 18:24:49 | >                                  |
|                                                         | $\bigcirc$       | 489347                                       |                                              | 2022                | Mal ve Hizmet Alımı | Diğer Hizmet /  | Alımı            | Onaylandı                  | 02-03-2022 15:26:55 | >                                  |
|                                                         | $\bigcirc$       | 489313                                       |                                              | 2022                | Personel Gideri     | lkramiye        |                  | Onaylandı                  | 02-03-2022 15:19:38 | >                                  |
|                                                         | $\bigcirc$       | 489307                                       |                                              | 2022                | Personel Gideri     | İkramiye        |                  | Onaylandı                  | 02-03-2022 15:18:03 | >                                  |
|                                                         | $\bigcirc$       | 489288                                       |                                              | 2022                | Mal ve Hizmet Alımı | Taşınır Mal Alı | mi               | Harcama Yetkilisi Onayında | 02-03-2022 15:13:55 | >                                  |
|                                                         | $\bigcirc$       | 489287                                       | -                                            | 2022                | Personel Gideri     | lkramiye        |                  | Onaylandı                  | 02-03-2022 15:13:54 | >                                  |
|                                                         |                  | 489233                                       | lş Avansı Talebi                             | 2022                | Mal ve Hizmet Alımı | Taşınır Mal Alı | mi               | Harcama Yetkilisi Onayında | 02-03-2022 15:04:10 | >                                  |
|                                                         | $\Box$           | 489196                                       |                                              | 2022                | Mal ve Hizmet Alımı | Taşınır Mal Alı | mi               | Harcama Yetkilisi Onayında | 02-03-2022 14:56:47 | >                                  |

#### HARCAMA TALİMATI ONAYLAMA EKRANI

Harcama Yetkilisi sol tarafta yer alan modülden **"HARCAMA İŞLEMLERİ**" sekmesini tıklar. Açılan listeden kendisine ait olan harcamanın yanındaki kutucuğu tıklar. Daha sonra sağ tarafta yer alan **"GÖRÜNTÜLE"** butonu ile belgeye ulaşır. Açılan belgenin kendi projesine ait olduğunu teyit eder ve sağ tarafta yer alan **"İŞLEMLER"** butonunu tıklar. Ardından **"ONAYLA**" butonunu kullanarak Harcama Talimatı Onay Belgesini onaylamış olur.

#### -GERÇEKLEŞTİRME GÖREVLİSİNİN ÖDEME EMRİ BELGESİ HAZIRLAMASI İŞLEM AŞAMALARI

| T.C. HAZINE VE MALIYE BAKANLIĞI<br>Mali Yönetim Sistemi         |                  | törlüğü proje koordinasyon uygu<br>IK)-412.1 | JLAMA VE ARAŞTIRMA-325087 | 5025<br>                       |                    |                              | <b>öz</b><br>Gerceklestirme                   | <b>dal yildiz</b><br>_gorevlisi     |
|-----------------------------------------------------------------|------------------|----------------------------------------------|---------------------------|--------------------------------|--------------------|------------------------------|-----------------------------------------------|-------------------------------------|
| <b>Q</b> Menüde ara                                             | Tarih seçiniz    |                                              | - Tarih seçiniz           |                                |                    |                              |                                               |                                     |
| 🖁 Harcama İşlemleri 🗸 🗸                                         | Q Sorgula 🖁 Exce | el Raporla 👔 PDF Raporla 👌                   | Temizle                   |                                |                    | İşlem Geçmişi 🛛 Harcama Ekle | 🕑 Güncelle 🔍 Görü                             | ntüle İşlemler 🗸                    |
| 📻 Harcama İşlemleri                                             | 🗍 🛛 Harcama No   | İşin Adı                                     | Bütçe Yılı                | Harcama Türü                   | Harcama Alt Türü   | Harcama Durum                | Harcama Talimatı Ona                          | y Belgesi Görüntüle                 |
| 📧 Rota Tanımlamaları                                            | 490344           |                                              | 2022                      | Mal ve Hizmet Alımı            | Taşınır Mal Alımı  | Oluşturuldu                  | – Harcama Yetkilisi (<br>Harcama Yetkilisi Or | Ənayına Gönder<br>1ayından Geri Çek |
| 📕 e-Fatura İşlemleri                                            | 489764           |                                              | 2022                      | Mal ve Hizmet Alımı            | Taşınır Mal Alımı  | Oluşturuldu                  | Veri Giriş Görev<br>Ön Mali Kontrol Gö        | lisine lade Et<br>revlisine Gönder  |
| 🖬 Varlık İşlemleri                                              | 489763           |                                              | 2022                      | Mal ve Hizmet Alımı            | Taşınır Mal Alımı  | Oluşturuldu                  | Ön Mali Kontrol Göre                          | vlisinden Geri Çek                  |
| <ul> <li>Emanet İşlemleri</li> <li>Teminat İslemleri</li> </ul> | 489762           |                                              | 2022                      | Mal ve Hizmet Alımı            | Taşınır Mal Alımı  | Oluşturuldu                  | Ödeme Talel<br>İptal                          | bi Oluştur<br>Et                    |
|                                                                 | 489761           |                                              | 2022                      | Mal ve Hizmet Alımı            | Taşınır Mal Alımı  | Oluşturuldu                  | 02-03-2022 20:30:39                           | >                                   |
|                                                                 | 489736           |                                              | 2022                      | Mal ve Hizmet Alımı            | Taşınır Mal Alımı  | Harcama Yetkilisi Onayında   | 02-03-2022 18:24:49                           | >                                   |
|                                                                 | 489347           |                                              | 2022                      | Mal ve Hizmet Alımı            | Diğer Hizmet Alımı | Onaylandı                    | 02-03-2022 15:26:55                           | >                                   |
|                                                                 | 489313           |                                              | 2022                      | Personel Gi <mark>d</mark> eri | İkramiye           | Onaylandı                    | 02-03-2022 15:19:38                           | >                                   |
|                                                                 | 489307           |                                              | 2022                      | Personel Gideri                | İkramiye           | Onaylandı                    | 02-03-2022 15:18:03                           | >                                   |
|                                                                 | 489288           |                                              | 2022                      | Mal ve Hizmet Alımı            | Taşınır Mal Alımı  | Harcama Yetkilisi Onayında   | 02-03-2022 15:13:55                           | >                                   |
|                                                                 | 489287           |                                              | 2022                      | Personel G <mark>i</mark> deri | İkramiye           | Onaylandı                    | 02-03-2022 15:13:54                           | >                                   |
|                                                                 | 489233           | İş Avansı Talebi                             | 2022                      | Mal ve Hizmet Alımı            | Taşınır Mal Alımı  | Onaylandı                    | 02-03-2022 15:04:10                           | >                                   |

#### ÖDEME TALEBİ OLUŞTURMA EKRANI

Gerçekleştirme Görevlisi kendi ekranında yer alan sol tarafta yer alan modülden **"HARCAMA İŞLEMLERİ"** sekmesini tıklar. Açılan harcamalar listesinden kendilerine ait belgeyi bulup sol tarafında yer alan kutucuğu tıklar. Ardından sağ üst tarafta yer alan **"İŞLEMLER"** butonunu tıklar aşağı doğru açılan modülden **"ÖDEME TALEBİ OLUŞTUR"** sekmesini tıklar. Talep oluşturma durumundan sonra belge otomatik olarak sol tarafta yer alan modüldeki **"ÖDEME İŞLEMLERİ"** sekmesinin altında yer alan **"ÖDEME TALEBİ İŞLEMLERİ"** kısmına düşecektir.

| T.C. HAZINE VE MALIYE BAKANLIĞI<br>Mali Yönetim Sistemi         | EGE ÖNIVERS<br>ÖZEL KALEM (    | İTESİ REKTÖRLÜĞÜ PROJE KOORD<br>REKTÖRLÜK)-412.1 | İNASYON UYGULAMA VE ARAŞTIRMA-32508750 | <sup>225</sup>                 |         |                   |                  | GERCEKLESTIR        | ÖZDAL YILDIZ 😍 ~                   |
|-----------------------------------------------------------------|--------------------------------|--------------------------------------------------|----------------------------------------|--------------------------------|---------|-------------------|------------------|---------------------|------------------------------------|
| <b>Q</b> Menüde ara                                             | İlişkili Kayıt Tü<br>🔵 Harcama | irü<br>🔵 Emanet                                  |                                        |                                |         |                   |                  |                     |                                    |
| 🖁 Harcama İşlemleri                                             | No                             |                                                  | Dun                                    | um                             |         |                   | Ödeme Türü       |                     |                                    |
| 🚺 Ödeme İşlemleri 🗸 🗸                                           |                                | )-[                                              |                                        | Oluşturuldu                    |         | +                 |                  |                     |                                    |
| Ödeme Emri Belgesi<br>İşlemleri                                 | İlişkili Kayıt No              | 0                                                | Büte                                   | çe Yılı                        |         |                   | Ödeme Alt Türü   |                     |                                    |
| 📕 Ödeme Talebi İşlemleri                                        |                                | ].[]                                             |                                        |                                |         | *                 |                  |                     | ÷                                  |
| 👫 Hak Sahibi İşlemleri 🔹 🔸                                      | Ödeme Emri E                   | Belgesi No                                       | Öde                                    | eme Kaynak Türü                |         |                   | Oluşturma Tarihi |                     |                                    |
| 😫 Bütçe Tertipleri                                              |                                |                                                  |                                        |                                |         | .*                | Tarih Seçiniz    | - Tarih Seçin       | z                                  |
| 🖍 Ödeme Kalemi İşlemleri                                        | Q Sorgula                      | 🗴 Excel Raporla 🚺 PDF R                          | aporla 👌 Temizle                       |                                |         |                   |                  |                     |                                    |
| ♥ Ödeme Kalemi - Ekod<br>Filtreleme                             |                                |                                                  |                                        |                                |         |                   | İşlem Geçmişi    | Q Görüntüle Ödeme F | mri Oluştur İptal Et               |
| 📕 e-Fatura İşlemleri                                            | O No                           | Ödeme Alt Türü                                   | Ödeme Talebi                           | i Durumu Ödeme Emri Belgesi No | Türü    | İlişkili Kayıt No | İşin Adı         | Bütçe Yılı          | Oluşturma Tarihi                   |
| 🖬 Varlık İşlemleri                                              | 14229                          | 90 Taşınır Mal Alımı                             | Oluşturuldu                            |                                | Harcama | 489233            | İş Avansı Talebi | 2022                | 03-03-2022 10:32:29                |
| <ul> <li>Emanet İşlemleri</li> <li>Teminat İslemleri</li> </ul> | 13979                          | 92 Taşınır Mal Alımı                             | Oluşturuldu                            |                                | Harcama | 470061            |                  | 2022                | 02-03-2022 18:39:03                |
|                                                                 | 1397                           | 73 Diğer Hizmet Alımı                            | Oluşturuldu                            |                                | Harcama | 489347            |                  | 2022                | 02-03-2022 17:46:21                |
|                                                                 | 13976                          | 65 Taşınır Mal Alımı                             | Oluşturuldu                            |                                | Harcama | 470061            |                  | 2022                | 02-03-2022 17:34:23                |
|                                                                 | 13976                          | 61 Diğer Hizmet Alımı                            | Oluşturuldu                            |                                | Harcama | 489347            |                  | 2022                | 02-03-2022 17:33:09                |
|                                                                 | 13968                          | 35 İkramiye                                      | Oluşturuldu                            |                                | Harcama | 489313            | 4                | 2022                | 02-03-2022 16:43:16                |
|                                                                 | 13955                          | 59 İkramiye                                      | Oluşturuldu                            |                                | Harcama | 489313            |                  | 2022                | 02-03-2022 16 <mark>:1</mark> 4:05 |
|                                                                 | 13951                          | 10 İkramiye                                      | Oluşturuldu                            |                                | Harcama | 489287            |                  | 2022                | 02-03-2022 16:07:10                |

#### ÖDEME TALEBİ İŞLEMLERİ EKRANI

Sol tarafta yer alan modülden **"ÖDEME İŞLEMLERİ"** tıklanır. Daha sonra aşağı doğru açılan sekmelerden **"ÖDEME TALEBİ İŞLEMLERİ"** tıklanır. Açılan harcamalar listesinden ilgili harcamanın sol tarafında yer alan kutucu tıklanır. Ardından sağ üst tarafta yer alan **"ÖDEME EMRİ OLUŞTUR"** butonu tıklanır.

| ( BRI) | T.C. HAZİNE VE MALİYE BAKANLIĞI |
|--------|---------------------------------|
|        | Mali Yönetim Sistemi            |

| EGE ÜNİVERSİTESİ REKTÖRLÜĞÜ PROJE KOORDİNASYON UYGULAMA VE ARAŞTIRMA-3250875025 |   |
|---------------------------------------------------------------------------------|---|
| DZEL KALEM (REKTÖRLÜK)-412.1                                                    | ( |

| <b>Q</b> Menüde ara                             | Ödeme Emri Belgesi Giriş                                                         | ♥                                     |
|-------------------------------------------------|----------------------------------------------------------------------------------|---------------------------------------|
| 🖁 Harcama İşlemleri                             | Kamu İdaresi                                                                     | Bütçe Yılı                            |
| ⊂ ,<br>Ödeme lşlemleri ∽                        | EGE ÜNİVERSİTESİ                                                                 | 2022 × -                              |
| Ödeme Emri Belgesi                              | Harcama Birimi                                                                   | Ödeme Türü                            |
| işlemleri                                       | EGE ÜNİVERSİTESİ REKTÖRLÜĞÜ PROJE KOORDİNASYON UYGULAMA VE ARAŞTIRMA(3250875025) | Ön Ödeme x -                          |
| 📕 Ödeme Talebi İşlemleri                        | Kurumsal Kod                                                                     | Un odenie                             |
| • • • • • • • •                                 | 412.1                                                                            | Gerçekleştirme Usulü                  |
| Hak Sanibi işlemleri >                          | Ödeme Kaynağı                                                                    | Doğrudan Temin × -                    |
| Bütçe Tertipleri                                | Proieler                                                                         | Ödeme Yöntemi                         |
| 🖍 Ödeme Kalemi İşlemleri<br>Ödeme Kalemi - Ekod | Ödeme Kaynağı Alt Türü                                                           | Özel Banka Üzerinden Hesaba Ödeme × - |
| Filtreleme                                      | ÖZEL HESAPLAR (EGE ÜNİVERSİTESİ)                                                 |                                       |
| 📕 e-Fatura İşlemleri                            | Açıklama                                                                         |                                       |
| 🖬 Varlık İşlemleri                              | PROJE NO: 999Z999 - PROJE BANKA HESAP NO: 04000XXX                               |                                       |
| 😻 Emanet İşlemleri                              |                                                                                  |                                       |
| 🍰 Teminat İşlemleri                             | Ödeme Emri Detay                                                                 | >                                     |
|                                                 | Ödeme Emri Ekleri                                                                | >                                     |
|                                                 | Skaydet                                                                          |                                       |

#### ÖDEME EMRİ BELGESİ GİRİŞ EKRANI

**"ODEME EMRİ BELGESİ GİRİŞ"** ekranında yer alan bilgiler, daha önceki işlem aşamalarında eksiksiz yapıldığı takdirde otomatik gelecektir. Daha sonra ekranın sol kısmında yer alan seçeneklerden **"ODEME TÜRÜ"** satırı alt sekmesi içerisinde yer alan **"ON ODEME"** seçilecektir.

Ardından ekranın altında yer alan "ÖDEME EMRİ DETAY" kısmına geçilir.

| Mali Yönetim Sistemi               | EGE ÜNIVERSITESI REKTÖRLÜĞÜ PROJE KOORDINASYON UYGULAMA VE ARAŞTIRMA-3250875025<br>ÖZEL KALEM (REKTÖRLÜK)-412.1 |                     |                             |            |                |
|------------------------------------|----------------------------------------------------------------------------------------------------|---------------------|-----------------------------|------------|----------------|
| A Menude ara                       | Ödeme Emri Detay                                                                                                |                     |                             |            |                |
| 🔐 Harcama İşlemleri                |                                                                                                    |                     |                             |            | Ödeme Emri Ekl |
| 🖬 Odeme İşlemleri 🗸 🗸              | Ödeme Emri                                                                                                    |                     |                             |            | Ödeme Emri Sil |
| Ödeme Emri Belgesi<br>İşlemleri    | Sira No:1                                                                                                    |                     |                             |            |                |
| 📕 Ödeme Talebi İşlemleri           | On Ödeme Türü                                                                                                   |                     | Adına Harcama Yapılan Birim |            |                |
| 🛃 Hak Sahibi İşlemleri 🔹           | Emanetlerden Verilen Avans ve Kredi                                                                             | × -                 |                             |            | -              |
| 🚯 Bütçe Tertipleri                 | Hak Sahibi Bilgileri                                                                                            |                     |                             |            | Ekte Sil       |
| 🥟 Ödeme Kalemi İşlemleri           |                                                                                                    |                     |                             |            |                |
| Ödeme Kalemi - Ekod     Filtreleme | Sira No : 1                                                                                                    |                     | Vekil                       |            |                |
| 📋 e-Fatura İşlemleri               | 🔿 T.C. Vatandaşı 🔿 Yabancı                                                                                      |                     | Vekalet Durum Kodu          |            | -              |
| 🖬 Varlık İşlemleri                 | Ödeme Yapılacak Kisi/Kurum                                                                                      |                     |                             |            |                |
| 😝 Emanet İşlemleri                 | 6 (4)                                                                                                    | ٩                   |                             |            |                |
| 🔔 Teminat İşlemleri                | Ad                                                                                                    |                     |                             |            |                |
|                                    | OZDAL VILDIZ                                                                                                    | Mernis'ten Güncelle |                             |            |                |
|                                    | IBAN                                                                                                    |                     | Net Tutar                   |            |                |
|                                    | TR6 22                                                                                                    | × -                 |                             |            | 45.000,006     |
|                                    |                                                                                                    |                     | Ödenmesi Gereken Tutar      |            |                |
|                                    |                                                                                                    |                     |                             |            | 45.000,006     |
|                                    | Odeme Emri Detay Bilgileri                                                                                      |                     |                             |            | Detay Ekle     |
|                                    | Detay                                                                                                    |                     |                             |            | Detay Sil      |
|                                    | Sira No : 1                                                                                                    |                     |                             |            |                |
|                                    | Ödeme Kalemi Türü                                                                                               |                     | Bütçe Tertibi               | Brüt Tutar |                |
|                                    | TUBITAK Kavnaklarından Verilen İs Avansları                                                                     | × -                 | Tertipsiz Ödeme             |            | 45.000.00*     |

#### ÖDEME EMRİ DETAY EKRANI

Aşağı doğru açılan "ÖDEME EMRİ DETAY" ekranında;

#### **ÖN ÖDEME TÜRÜ:**

<u>TÜBİTAK projeleri için</u>; Emanetlerden verilen Avans ve Kredi seçilecektir.

<u>TÜSEB projeleri için</u>; Diğer iş Avans ve Kredisi seçilecektir.

AB projeleri için; AB Hibelerinden Verilen Avanslar seçilecektir.

"ADINA HARCAMA YAPILAN BİRİM" kısmı "PASİF" durumdadır.

HAK SAHİBİ BİLGİLERİ otomatik gelecektir.

**UYRUK: OTOMATİK GELECEKTİR** 

ÖDEME YAPILACAK KİŞİ KURUM: AVANS VERİLCEK KİŞİ HARCAMA TALİMATINDAN DÜZENLENDİĞİ İÇİN OTOMATİK GELECEKTİR IBAN: AVANSIN YATACAĞI HESAP HARCAMA TALİMATI OLUŞTURULURKEN SEÇİLDİĞİ İÇİN OTOMATİK GELECEKTİR VEKİL DASİE DURUMDADUR

**VEKİL:** PASİF DURUMDADIR

**NET TUTAR:** PASİF DURUMDADIR. (Ödeme emri detay bilgileri kısmına tutar yazılınca otomatik yansıyacaktır.)

ÖDENMESİ GEREKEN TUTAR: PASİF DURUMDADIR. (Ödeme emri detay bilgileri kısmına tutar yazılınca otomatik yansıyacaktır.) ÖDEME KALEMİ TÜRÜ:

<u>TÜBİTAK projeleri için</u>; TÜBİTAK Kaynaklarından Verilen İş Avansları seçilecektir.

<u>TÜSEB projeleri için:</u> TÜSEB Projelerinden Verilen İş Avansları seçilecektir.

<u>AB projeleri için</u>; AB Hibelerinden Verilen Avanslar seçilecektir.

BRÜT TUTAR: ÇEKİLECEK AVANS TUTARI GİRİLİR

#### İşlemlerin ardından "ÖDEME EMRİ EKLERİ" kısmına geçilir.

| enude ara                                                                                                    |                                                                                     |                    |                                          |            |                  |                  |
|----------------------------------------------------------------------------------------------------|-------------------------------------------------------------------------------------|--------------------|------------------------------------------|------------|------------------|------------------|
| arcama İşlemleri                                                                                                    | Toplam                                                                              |                    |                                          |            |                  |                  |
| Ödeme İşlemleri 🗸 🗸                                                                                                   | Puilt Taulam                                                                        | İndizimler Tenlemi | Kasinti Tanlami                          | Not Tutor  | Mahsup Edilen Ön | Ödenmesi Gereken |
| Ödeme Emri Belgesi                                                                                                    | Brut Toptam                                                                         | Indirimter Toptami | Kesinti loptami                          | Net lutar  | Odeme Tutari     | lutar            |
| işlemleri                                                                                                    | 45.000,00₺                                                                          | 0,00Ł              | 0,00Ł                                    | 45.000,00Ł | 0,00Ł            | 45.000,00ŧ       |
|                                                                                                    |                                                                                     |                    |                                          |            |                  |                  |
| Ödeme Kalemi İşlemleri<br>Ödeme Kalemi - Ekod<br>Filtreleme                                                           | Ödeme Emrî Ekleri<br>Belge Listesi<br>Düzenleme Tarihi                              | Dokür              | nan Tür Kodu Açık                        | lama       | Dosya            | Ekle             |
| Ödeme Kalemi İşlemleri     Ödeme Kalemi - Ekod     Filtreleme     Fatura İşlemleri     mlık İşlemleri                 | Ödeme Emri Ekleri         Belge Listesi         Düzenleme Tarihi         07/03/2022 | Dokür              | nan Tür Kodu Açık<br>r Belgeler ×        | lama       | Dosya            | Ekle             |
| Ödeme Kalemi İşlemleri<br>Ödeme Kalemi - Ekod<br>Filtreleme<br>Fatura İşlemleri<br>arlık İşlemleri<br>manet İşlemleri | Ödeme Emrî Ekleri         Belge Listesi         Düzenleme Tarihi         07/03/2022 | Dokür              | <b>nan Tür Kodu Açık</b><br>r Belgeler × | lama       | Dosya<br>+ Seç   | Ekle             |

#### ÖDEME EMRİ EKLERİ EKRANI

Belge listesi satırının sağında yer alan **"EKLE**" butonu ile sütun genişletilir. Kılavuzun başlangıcında istenilen belgelerin tamamı taratılarak ödeme emri belgesine eklenecektir. Düzenleme tarihi seçilir doküman tür kodu belirtilir **"SEÇ"** butonu ile ilgili belge ve belgeler sırayla Ödeme Emrine yüklenerek eklenir.

Tüm belgeler eklendikten sonra **"KAYDET"** butonu tıklanarak ödeme emri belgesi oluşturulmuş olur. Ve sistem sizi otomatik olarak **"ÖDEME EMRİ BELGESİ İŞLEMLERİ"** ekranına yönlendirecektir.

| T.C. HAZİNE VE MALİYE BAKANLIĞI<br>Mali Yönetim Sistemi                                                                                                    | ege ÜN<br>ÖZEL K                                             | IVERSITE                                | Sİ REKTÖRLÜĞÜ PR<br>(TÖRLÜK)-412.1                                                                                                    | ROJE KOORDİNASYON UYGULAN                                                                                                    | IA VE ARAŞTIRMA-32508                                               |                                           |                                                                                          |                                                                                                    |                                                                                          |                                                                                                    |  |  |
|----------------------------------------------------------------------------------------------------|--------------------------------------------------------------|-----------------------------------------|----------------------------------------------------------------------------------------------------|----------------------------------------------------------------------------------------------------|---------------------------------------------------------------------|-------------------------------------------|------------------------------------------------------------------------------------------|----------------------------------------------------------------------------------------------------|------------------------------------------------------------------------------------------|----------------------------------------------------------------------------------------------------|--|--|
| Menüde ara                                                                                                    | No<br>                                                       |                                         |                                                                                                    |                                                                                                    |                                                                     | lge No                                    |                                                                                          | Hak Sa                                                                                                 | Hak Sahibi Tckn<br>Hak Sahibi Vkn                                                        |                                                                                                    |  |  |
| Harcama İşlemleri                                                                                                    |                                                              |                                         |                                                                                                    |                                                                                                    |                                                                     | Türü                                      |                                                                                          | Hak Sa                                                                                                 |                                                                                          |                                                                                                    |  |  |
| 🛿 Ödeme İşlemleri 🚽 🗸                                                                                                    |                                                              |                                         |                                                                                                    |                                                                                                    |                                                                     |                                           |                                                                                          | -                                                                                                    |                                                                                          |                                                                                                    |  |  |
| Ödeme Emri Belgesi<br>işlemleri                                                                                                    | Oluşturn                                                     | na Tarihi                               |                                                                                                    |                                                                                                    | Ödeme                                                               | Alt Türü                                  |                                                                                          | Durum                                                                                                  | Durum                                                                                    |                                                                                                    |  |  |
| 📕 Ödeme Talebi İşlemleri                                                                                                    | Tarih seçiniz   -   Tarih seçiniz     Ödenmesi Gereken Tutar |                                         |                                                                                                    | - Tarih seçiniz                                                                                                    |                                                                     | -                                         |                                                                                          |                                                                                                    |                                                                                          |                                                                                                    |  |  |
| Hak Sahibi İşlemleri                                                                                                    |                                                              |                                         |                                                                                                    |                                                                                                    | Bütçe Yılı                                                          |                                           |                                                                                          |                                                                                                    |                                                                                          |                                                                                                    |  |  |
| Bütçe Tertipleri                                                                                                    |                                                              |                                         |                                                                                                    | -                                                                                                    |                                                                     |                                           |                                                                                          | *                                                                                                    |                                                                                          |                                                                                                    |  |  |
|                                                                                                    |                                                              |                                         |                                                                                                    | 146 C                                                                                                    |                                                                     |                                           |                                                                                          |                                                                                                    |                                                                                          |                                                                                                    |  |  |
| <ul> <li>Odeme Kalemi Işlemleri</li> <li>Ödeme Kalemi - Ekod</li> <li>Filtreleme</li> </ul>                                                                                                    | Q Sor                                                        | gula                                    | a Excel Raporla                                                                                                    | 🔓 PDF Raporla 🛛 🛧 Ten                                                                                                    | nizle                                                               |                                           |                                                                                          |                                                                                                    | İşlem Geçmişi 🛛 🗹                                                                        | Güncelle Q Görüntüle İşlemler                                                                                                    |  |  |
| Odeme Kalemi işlemleri     Ödeme Kalemi - Ekod     Filtreleme e-Fatura İşlemleri Varlık İslamlari                                                                                                 | Q Sor                                                        | gula (                                  | Excel Raporta                                                                                                    | ₿ PDF Raporla & Ten<br>Ödeme Talebi İlişkili<br>Kayıt No                                                                                                | Ödeme Türü                                                          | lşin Adı                                  | Bütçe<br>Yılı                                                                            | Ödenmesi Gereke<br>Tutar                                                                               | lşlem Geçmişi 🛛 🖻<br>en<br>Durum                                                         | Güncelle Q Görüntüle İşlemler<br>Ödeme Emri Belgesi Görüntüle<br>Harcama Yetkilisi Onayına Gönder                                                                                                    |  |  |
| Odeme Kalemi işlemleri     Ödeme Kalemi - Ekod     Filtreleme e-Fatura İşlemleri Varlık İşlemleri Emanet İşlemleri                                                                                | Q Sor                                                        | gula  <br>No<br>31680                   | Excel Raporta                                                                                                    | C PDF Raporta  Ten Ödeme Talebi İlişkili<br>Kayıt No 489233                                                                                             | Ödeme Türü<br>Ön Ödeme                                              | <mark>lşin Adı</mark><br>İş Avansı Talebi | Bütçe<br>Yılı<br>2022                                                                    | Ödenmesi Gereke<br>Tutar<br>45.000,000                                                                 | lşlem Geçmişi 🛛 🗹<br>:n<br>Durum<br>Oluşturuldu                                          | Güncelle Q Görüntüle İşlemler<br>Ödeme Emri Belgesi Görüntüle<br>Harcama Yetkilisi Onayına Gönde<br>Harcama Yetkilisi Onayından Geri Ç<br>Veri Giriş Görevlisine İade Et                                                                                                    |  |  |
| <ul> <li>Odeme Kalemi işlemleri</li> <li>Ödeme Kalemi - Ekod<br/>Filtreleme</li> <li>e-Fatura İşlemleri</li> <li>Varlık İşlemleri</li> <li>Emanet İşlemleri</li> <li>Teminat İşlemleri</li> </ul> | Q Sor                                                        | gula  <br>No<br>31680<br>30618          | Excel Raporta<br><b>ÖEB Belge No</b><br>MYS-2022-<br>32576<br>MYS-2022-<br>31505                                                                         | L PDF Raporta       ▲ Ten         Ödeme Talebi llişkili         Kayıt No         489233         493494                                                  | Ödeme Türü<br>Ön Ödeme<br>Öğrenim Gideri                            | <mark>lşin Adı</mark><br>İş Avansı Talebi | Bütçe<br>Yılı<br>2022<br>2022                                                            | Ödenmesi Gereke<br>Tutar<br>45.000,00%<br>4.250,00%                                                    | lşlem Geçmişi 🛛 🖍<br>n Durum<br>Oluşturuldu<br>Oluşturuldu                               | Güncelle Q Görüntüle İşlemle<br>Ödeme Emri Belgesi Görüntüle<br>Harcama Yetkilisi Onayına Gönde<br>Harcama Yetkilisi Onayından Geri Q<br>Veri Giriş Görevlisine lade Et<br>Muhasebeden Durum Sorgula<br>Ön Mali Kontrol Görevlisine Gönde<br>Ön Mali Kontrol Görevlisinden Geri G                         |  |  |
| <ul> <li>Odeme Kalemi Işlemleri</li> <li>Ödeme Kalemi - Ekod<br/>Filtreleme</li> <li>e-Fatura İşlemleri</li> <li>Varlık İşlemleri</li> <li>Emanet İşlemleri</li> <li>Teminat İşlemleri</li> </ul> |                                                              | gula  <br>No<br>31680<br>30618<br>30616 | Excel Raporta           ÖEB Belge No           MYS-2022-<br>32576           MYS-2022-<br>31505           MYS-2022-<br>31505                              | Codeme Talebi llişkili       Kayıt No       489233       493494       493493                                                                            | NIZIE<br>Ödeme Türü<br>Ön Ödeme<br>Öğrenim Gideri<br>Öğrenim Gideri | <mark>lşin Adı</mark><br>İş Avansı Talebi | Bütçe<br>Yılı           2022           2022           2022                               | Ödenmesi Gereke<br>Tutar<br>45.000,00&<br>4.250,00&<br>8.750,00&                                       | lşlem Geçmişi 🛛 🖍<br>n Durum<br>Oluşturuldu<br>Oluşturuldu<br>Oluşturuldu                | Güncelle Q Görüntüle İşlemle<br>Ödeme Emri Belgesi Görüntüle<br>Harcama Yetkilisi Onayına Gönde<br>Harcama Yetkilisi Onayından Geri Q<br>Veri Giriş Görevlisine lade Et<br>Muhasebeden Durum Sorgula<br>Ön Mali Kontrol Görevlisine Gönde<br>Ön Mali Kontrol Görevlisinden Geri O<br>İptal Et<br>13:28:09 |  |  |
| <ul> <li>Odeme Kalemi Işlemleri</li> <li>Ödeme Kalemi - Ekod<br/>Filtreleme</li> <li>e-Fatura İşlemleri</li> <li>Varlık İşlemleri</li> <li>Emanet İşlemleri</li> <li>Teminat İşlemleri</li> </ul> |                                                              | gula  <br>No<br>31680<br>30618<br>30615 | Excel Raporta           ÖEB Belge No           MYS-2022-<br>32576           MYS-2022-<br>31505           MYS-2022-<br>31503           MYS-2022-<br>31503 | Codeme Talebi llişkili         Codeme Talebi llişkili           Kayıt No         489233           493494         493493           493492         493492 | ntzle<br>Ödeme Türü<br>Ön Ödeme<br>Öğrenim Gideri<br>Öğrenim Gideri | <mark>lşin Adı</mark><br>İş Avansı Talebi | Bütçe<br>Yılı           2022           2022           2022           2022           2022 | Ödenmesi Gereke         Tutar         45.000,00₺         4.250,00₺         8.750,00₺         5.750,00₺ | lşlem Geçmişi 🛛 🖍<br>n Durum<br>Oluşturuldu<br>Oluşturuldu<br>Oluşturuldu<br>Oluşturuldu | Güncelle Q Görüntüle İşlemle<br>Ödeme Emri Belgesi Görüntüle<br>Harcama Yetkilisi Onayına Gönde<br>Harcama Yetkilisi Onayından Geri Q<br>Veri Giriş Görevlisine lade Et<br>Muhasebeden Durum Sorgula<br>Ön Mali Kontrol Görevlisine Gönde<br>Ön Mali Kontrol Görevlisinden Geri Q<br>İptal Et<br>13:28:09 |  |  |

#### ÖDEME EMRİ BELGESİ İŞLEMLERİ EKRANI

**"ÖDEME EMRİ BELGESİ İŞLEMLERİ**" ekranından ilgili belge bulunur. Belgenin sol tarafındaki kutucuk tıklanarak belge seçilir. Sağ tarafta yer alan **"İŞLEMLER"** butonu tıklanır, aşağı doğru açılan sekmeden **"HARCAMA YETKİLİSİ ONAYINA GÖNDER**" tıklanır.

Bu işlemlerin yapılmasının ardından ilgili belge için Gerçekleştirme Görevlisi, belge oluşturma sürecinin tamamlandığını Harcama Yetkilisine iletir.

#### -HARCAMA YETKİLİSİ ÖDEME EMRİ ONAYLAMA İŞLEM AŞAMASI

| T.C. HAZİNE VE MALİYE BAKANLIĞI<br>Mali Yönetim Sistemi | EGE ÜNİVERSİTES<br>ÖZEL KALEM (REK | İ REKTÖRLÜĞÜ PROJE KOO<br>IÖRLÜK)-412-1 | RDİNASYON UYGULAMA VE ARAŞTIRMA-325087: | 5025<br>    |                  |            |                |                                | OLKER ŞENTÜRK<br>HARCAMA_YETKILİSI                                           |
|---------------------------------------------------------|------------------------------------|-----------------------------------------|-----------------------------------------|-------------|------------------|------------|----------------|--------------------------------|------------------------------------------------------------------------------|
| <b>Q</b> Menüde ara                                     | No                                 |                                         |                                         |             | ÖEB Belge No     |            |                | Hak Sahibi Tckn                |                                                                              |
| 👌 Harcama İşlemleri 🗸 🗸                                 | Ödeme Talebi İlişi                 | ili Kayıt No                            | ]•[                                     |             | Ödeme Türü       |            |                | Hak Sahibi Vkn                 |                                                                              |
| Ödeme Emri Belgesi<br>İşlemleri                         | Oluşturma Tarihi                   |                                         |                                         |             | Ödeme Alt Türü   |            |                | Durum                          |                                                                              |
| Ödeme Talebi İşlemleri                                  | Tarih seçiniz                      |                                         | - Tarih seçiniz                         |             |                  |            | -              |                                | *                                                                            |
| 👫 Hak Sahibi İşlemleri 🔹 🕨                              | Ödenmesi Gereke                    | n Tutar                                 |                                         |             | Bütçe Yılı       |            |                |                                |                                                                              |
| 🕒 Bütçe Tertipleri                                      |                                    |                                         | ]-[                                     |             |                  |            | -              |                                |                                                                              |
| n Ödeme Kalemi İşlemleri                                | Q Sorgula                          | Excel Raporta 🛛 🔁 PDI                   | F Raporla 👌 Temizle                     |             |                  |            |                |                                |                                                                              |
| Odeme Kalemi - Ekod     Filtreleme                      |                                    |                                         |                                         |             |                  |            |                |                                | lem Geçmişi Q Görüntüle İşlemler 🗸                                           |
| 📋 e-Fatura İşlemleri                                    | O No                               | ÖEB Belge No                            | Ödeme Talebi İlişkili Kayıt No          | Ödeme Tür   | ü İşin Adı       | Bütçe Yılı | Ödenmesi Gerel | ken Tutar Durum                | Ödeme Emri Belgesi Görüntüle                                                 |
| Varlık İşlemleri                                        | 31680                              | MYS-2022-32576                          | 489233                                  | Ön Ödeme    | lş Avansı Talebi | 2022       | 45.000,00₺     | Harcama Yetkilisi Onayında     | Gerçekleştirme Görevlisine lade Et                                           |
| 😻 Emanet İşlemleri<br>🍰 Teminat İşlemleri               | 30618                              | MYS-2022-31505                          | 493494                                  | Öğrenim Gie | deri             | 2022       | 4.250,006      | Oluşturuldu                    | Onay Kaldır<br>Muhasəbərləri Gəri Çək                                        |
|                                                         | 30616                              | MYS-2022-31503                          | 493493                                  | Öğrenim Gie | deri             | 2022       | 8.750,00₺      | Oluşturuldu                    | Muhasebeden Durum Sorgula                                                    |
|                                                         | 30615                              | MYS-2022-31502                          | 493492                                  | Öğrenim Gi  | deri             | 2022       | 5.750,00₺      | Oluşturuldu                    | Ön Mali Kontrol Görevlisine Gönder<br>Ön Mali Kontrol Görevlisinden Geri Çek |
|                                                         | 30614                              | MYS-2022-31501                          | 493491                                  | Öğrenim Gi  | deri             | 2022       | 10.750,00₺     | Oluşturuldu                    | lptal Et                                                                     |
|                                                         | 30499                              | MYS-2022-31379                          | 492163                                  | Öğrenim Gi  | deri             | 2022       | 1.750,00₺      | Harcama Yetkilisi Onayında     | Muhasebeye Gönder Elektronik İmza ile Onayla                                 |
|                                                         | 29678                              | MYS-2022-30541                          | 492860                                  | Öğrenim Gi  | deri             | 2022       | 3.000,00₺      | Oluşturuldu                    | 04-03-2022 15:53:53                                                          |
|                                                         | 29291                              | MYS-2022-30147                          | 492555                                  | Öğrenim Gi  | deri             | 2022       | 450,00₺        | Harcama Yetkilisi Onayında     | 04-03-2022 15:03:09                                                          |
|                                                         | 29268                              | MYS-2022-30122                          | 492505                                  | Öğrenim Gi  | deri             | 2022       | 1.516,00₺      | Muhasebeye Gönderildi (İncelem | ede) 04-03-2022 14:58:28                                                     |

#### ÖDEME EMRİ BELGESİ İŞLEMLERİ EKRANI

Harcama Yetkilisi sistemdeki ilgili rolünü seçerek sol tarafta yer alan modülden **"ÖDEME EMRİ BELGESİ İŞLEMLERİ"** sekmesini tıklar. Ardından **"SORGULA"** butonuna tıklar ve ekrana gelen listeden ilgili ödemenin yanındaki kutucuğu tıklayıp belgeyi seçer. Sağ tarafta yer alan **"İŞLEMLER"** menüsünden **"ELEKTRONİK İMZA İLE ONAYLA"** ve **"MUHASEBEYE GÖNDER"** diyerek belge oluşturma işlemini tamamlamış olur.

| ege ün<br>Ege ün<br>Koord      | IVERSI<br>IVERSI<br>DINASYO | TESİ<br>TESİ F<br>ON UYO | REKTÖF<br>GULAM       | LÜĞÜ<br>A VE    | PROJE        |                              |                 | .C. HA     | ZİNE V<br>E BAK    | /E<br>ANLIĞI |                                  | Versiyon<br>Senaryo                 | SBR-TR1.                        | )<br>EMEEMRI     |
|--------------------------------|-----------------------------|--------------------------|-----------------------|-----------------|--------------|------------------------------|-----------------|------------|--------------------|--------------|----------------------------------|-------------------------------------|---------------------------------|------------------|
| araştı<br>VKN                  | IRMA                        |                          | 325087                | 5025            |              |                              | ÖDEME I         | EMRÍ       | BELGE              | si           |                                  | Düzenleme<br>Tarihi                 | 07-03-202                       | 22               |
| Kurum                          | sal Kod                     |                          | 412.1                 |                 |              |                              |                 |            |                    |              |                                  | Belge<br>Numarası                   | MYS-2022                        | -32576           |
| Bütçe Yılı 2022                |                             |                          |                       |                 |              |                              |                 |            |                    |              |                                  | ETTN                                | 4c417398                        | -f7fc-4067       |
| Kayıt A                        | dedi                        |                          | 0                     |                 |              |                              |                 |            |                    |              |                                  |                                     | aacf-4c38                       | d3bb5a46         |
|                                |                             |                          |                       |                 |              | E                            | Belge Bilg      | ileri      |                    |              |                                  |                                     |                                 |                  |
| Öden                           | ne Emri                     | Türü                     |                       |                 | Ödem         | e Yöntemi Ödeme Kaynağı Türü |                 |            |                    | ü            | Ödeme Kaynağı Alt Türü           |                                     |                                 |                  |
| ö                              | N ÖDEME                     | •                        |                       | DZEL_B/         | ANKA_UZER    | INDEN_HESABA_ODE             | EME             |            | F                  | PROJELER     |                                  | ÖZEL HESAPLAR (EGE<br>ÜNİVERSİTESİ) |                                 |                  |
| A                              | çıklama                     |                          | PROJE I               | NO: 999         | 2999 - PRC   | JE BANKA HESAP NO            | : 04000XX       | X          |                    |              |                                  |                                     |                                 |                  |
|                                |                             |                          |                       |                 |              |                              | Ödeme Ei        | mri        |                    |              |                                  |                                     |                                 |                  |
| Öde                            | me Emri<br>Türü             | Alt                      | Emanet                | lerden \        | /erilen Avan | s ve Kredi                   |                 |            |                    |              |                                  |                                     |                                 |                  |
|                                |                             |                          |                       |                 |              | Ödeme Y                      | apılacak I      | Kişi / K   | Curum              |              |                                  |                                     |                                 |                  |
|                                |                             |                          |                       |                 |              |                              |                 |            |                    | Ön Ödeme M   | lahsup B                         | Silgileri                           | Mahsup                          | Ödenma           |
| Sıra Adı Soyadı /<br>No Unvanı |                             | yadı /<br>anı            | VKN / TCKN            |                 |              | IBAN                         |                 | Ön Ö<br>Ta | Ön Ödeme<br>Tarihi | Belge No     | Ödeme<br>Emri<br>Sıra No         | Ön Ödeme<br>Kalemi Sıra<br>No       | Edilen<br>Ön<br>Ödeme<br>Tutarı | Gereker<br>Tutar |
| 1                              | ÖZDAL                       | ILDIZ                    | 68023:                | 140554          | TR6100067    | 0100000051838322             | 45.000,00<br>TL |            |                    |              |                                  |                                     |                                 | 45.000,0<br>TL   |
|                                |                             |                          |                       |                 |              | Öde                          | eme Emri        | Detay      |                    |              |                                  |                                     |                                 |                  |
| Sıra                           |                             |                          |                       |                 |              |                              | Ödeme           | Kalen      | ni                 |              |                                  |                                     |                                 |                  |
| No                             |                             |                          |                       | Ö               | deme Kale    | mi                           | Bütçe Tertibi   |            |                    |              |                                  |                                     | Brüt Tutar                      |                  |
| 1                              |                             |                          | TUBITA                | ( Kaynal        | klarından Ve | erilen Iş Avansları          | <b>T</b> 1      |            | 1                  |              |                                  | - 14 - 2                            | 45.00                           | 10,00 TL         |
| Ödem                           | e Emri                      | Brüt                     | Tutar Kesinti Toplamı |                 | i Toplamı    | İndirim Artırı               |                 | m          | Net Tutar          |              | Mahsup Edilen On<br>Ödeme Tutarı |                                     | Odenmesi Gerek                  |                  |
| Toplan                         | n Tutarı                    | 45.00                    | 0,00 TL               | 0.00 TL 0.00 TL |              | 0,00 TL                      |                 |            |                    | 45.000,00 TL | 0,00 TL                          |                                     | 45.000,00                       |                  |
| Top<br>Öder                    | olam                        | Brüt                     | Tutar                 | Kesint          | i Toplamı    | Diğer Detay<br>İndirim       | Toplamı         | m a        | <b>Q</b>           | et Tutar     | Mahsu<br>Öde                     | ıp Edilen Ön<br>me Tutarı           | Ödenme                          | si Gerek         |
| Gereke                         | en Tutar                    | 45.00                    | 0,00 TL               |                 | 0,00 TL      | 0,00 TL                      |                 | -          | N                  | 45.000,00 TL |                                  | 0,00 TL                             | 4                               | 5.000,00         |
|                                |                             |                          |                       |                 |              |                              | Ek Belge        |            | Y                  |              | -                                |                                     |                                 |                  |
| Dok                            | üman Ti                     | ürü                      | Do                    | küman           | Tarihi       | D                            | oküman          | umar       | ası                |              |                                  | Açık                                | ama                             |                  |
| Diğ                            | jer Belgel                  | er                       |                       | 06-03-2         | 022          |                              |                 | 52         |                    |              |                                  |                                     |                                 |                  |
| HARCA                          | MA_TAL                      | IMATI                    |                       | 02-03-2         | 022          |                              | 510             | 53         |                    |              | ETTN: a<br>6c74291               | 37863b5-5a4f<br>Ide842              | 4346-a45                        | c-               |
|                                |                             |                          |                       |                 |              | :0                           | ~               |            |                    |              | Gerçi                            | ekleştirme<br>örevlisi              | Harcam                          | a Yetkili        |
|                                |                             |                          |                       |                 |              | $\mathbf{v}$                 |                 |            |                    |              |                                  |                                     | <u>م</u>                        | ablecae          |
|                                |                             |                          |                       |                 |              |                              |                 |            |                    |              | ÖZD                              | AL YILDIZ                           | ÜLKER                           | ŞENTÜRK          |
|                                |                             |                          |                       |                 |              |                              |                 |            |                    |              | 07                               | -03-2022                            | 07-0                            | 3-2022           |

#### ÖDEME EMRİ BELGESİ ÖRNEĞİ SON HALİ

Ödeme Emri belgesinde ıslak imza yürürlükten kaldırılmıştır. 1 nüsha E-imza ile onaylanmış Ödeme Emri çıktısı ve ekleri <u>EBİLTEM</u> <u>BAP ofisine</u> veya <u>Tıp Fakültesi BAP ofisine</u> elden teslim Koordinatörlüğümüze ulaştırılması sağlanacaktır.

Belgede E-imza şartı bulunmaktadır.